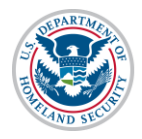

## Contents

| Overview of STEM OPT Rule Implementation in SEVIS             | 1  |
|---------------------------------------------------------------|----|
| Convert Requested or Pending 17-month STEM OPT Recommendation | 3  |
| Recommend Seven-month Extension of Approved STEM OPT          | 6  |
| Available Resources                                           | 12 |
| Icon Guide                                                    | 12 |
| Document Revision History                                     | 12 |

# **Overview of STEM OPT Rule Implementation in SEVIS**

The Student and Exchange Visitor Information System (SEVIS) Release 6.26 deploys on May 13, 2016; three days after the new science, technology, engineering, and mathematics (STEM) optional practical training (OPT) regulations take effect. While SEVIS will not contain functionality for all of the new provisions of the rule, it will update the functionality that allows designated school officials (DSOs) to recommend STEM extensions for eligible students. SEVIS Release 6.26 will implement the following modifications:

- Change the length of STEM OPT from 17 months to 24 months.
- Display the link to recommend a STEM extension for anyone on post-completion OPT, making it possible to recommend STEM OPT based on a prior degree.
- Allow DSOs to convert 17-month STEM recommendations to 24-month recommendations. This will be based on a U.S. Citizenship and Immigration Services (USCIS) request for evidence (RFE), if the OPT request is in Requested or Pending status in SEVIS. DSOs will access this function from the same page where STEM extensions are recommended.
- Allow DSOs to recommend seven-month extensions of already approved 17-month STEM extensions for eligible students. DSOs will access this function from the same page where STEM extensions are recommended.

SEVIS Release 6.26 will not include separate fields to capture information about prior degrees or a DSO's receipt of a student's Form I-983, "Training Plan for STEM OPT Students." The Student and Exchange Visitor Program (SEVP) has worked with USCIS to coordinate handling of transition cases. The chart below presents three distinct situations that apply to students affected by the rule and outlines the actions DSOs and students should take.

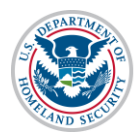

| Student Scenario                                       | Required Actions                                                                                                    |
|--------------------------------------------------------|----------------------------------------------------------------------------------------------------|
| New 24-month STEM<br>OPT requests                      | • DSOs will be able to use the current functionality to recommend extensions of OPT. SEVIS will automatically calculate the 24-month OPT end date.                                                                                                    |
|                                                        | • For cases where the filing deadline is close to May 10, 2016,<br>DSOs can file the STEM extension under the existing 17-month<br>rules. USCIS will send RFEs for STEM extensions that are<br>pending on May 10, 2016. DSOs will be able to convert the case<br>after USCIS issues the RFE.                      |
|                                                        | • DSOs must enter the following information into the " <i>Explain</i> how employment is related to student's course of study" field:                                                                                                    |
|                                                        | I have reviewed the Form I-983. It is completed, signed, and addresses all program requirements.                                                                                                    |
|                                                        | • If the recommendation is based on a prior degree, DSOs must<br>enter the following information into the " <i>Explain how</i><br><i>employment is related to student's course of study</i> " field:                                                                                                    |
|                                                        | Extension based on prior STEM degree: (Enter<br>information on qualifying major, qualifying degree level,<br>Classification of Instructional Program (CIP) code, date of<br>degree, school awarding degree, school location, awarding<br>school code, if available, and class of admission at time of<br>degree.) |
|                                                        | <b>Note:</b> New applications received by USCIS on May 10, 2016 must meet the new requirements.                                                                                                    |
| 17-month STEM<br>extensions pending on<br>May 10, 2016 | • USCIS will issue an RFE asking for a Form I-20, "Certificate for Eligibility for Nonimmigrant Student Status," with the 24-month STEM recommendation.                                                                                                    |
|                                                        | • After receiving the RFE, the DSO should convert the OPT recommendation from a 17-month to a 24-month STEM recommendation using the functionality in the SEVIS Release 6.26 deployed on May 13, 2016.                                                                                                    |
|                                                        | • DSOs must enter the following information into the " <i>Explain</i> how employment is related to student's course of study" field:                                                                                                    |
|                                                        | I have reviewed the Form I-983. It is completed, signed, and addresses all program requirements.                                                                                                    |
|                                                        | <b>Note:</b> A completed Form I-983 and a USCIS-issued RFE are required before converting the recommendation from a 17-month OPT extension to a 24-month OPT extension.                                                                                                    |

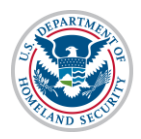

| Student Scenario                                              | Required Actions                                                                                                    |
|---------------------------------------------------------------|----------------------------------------------------------------------------------------------------|
| 17-month extensions of<br>OPT approved before<br>May 10, 2016 | • The filing period is May 10, 2016 through August 8, 2016.<br>Some students do not have the full application period. Students<br>must have at least 150 days of approved STEM OPT left on the<br>day that USCIS receives their Form I-765, "Application for<br>Employment Authorization." Once the functionality is<br>available, DSOs must recommend the seven-month extension in<br>SEVIS. |
|                                                               | • DSOs must enter the following information into the " <i>Explain</i> how employment is related to student's course of study" field:                                                                                                    |
|                                                               | I have reviewed the Form I-983. It is completed, signed, and addresses all program requirements.                                                                                                    |
|                                                               |                                                                                                    |
|                                                               | Special instructions for students whose filing deadline for the seven-month STEM extension is before May 23, 2016:                                                                                                    |
|                                                               | • Students should file the Form I-765 with USCIS without the Form I-20, but include a statement that indicates the following:                                                                                                    |
|                                                               | Due to new regulations, I must apply for the<br>seven-month extension of my STEM OPT before<br>SEVIS supports it. I will provide a Form I-20<br>with the extension recommendation after USCIS<br>requests it.                                                                                                    |
|                                                               | <b>Note:</b> These applications cannot arrive at USCIS before May 10, 2016.                                                                                                    |
|                                                               | • Students should wait to send the Form I-20 to USCIS until after USCIS requests it.                                                                                                    |

Over the coming months, SEVP will develop the functionality needed to fully implement the new regulations.

# Convert Requested or Pending 17-month STEM OPT Recommendation

Before converting a 17-month extension of STEM OPT that is in Requested or Pending status, a DSO must receive a completed Form I-983 from the student.

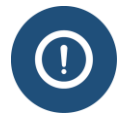

Students with requested or pending 17-month STEM OPT are required to complete the Form I-983.

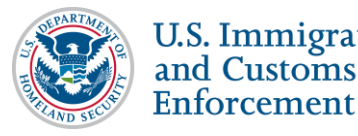

To convert the recommendation from a 17-month extension to a 24-month extension:

- 1. Navigate to the *Student Information* page.
- 2. Click **OPT Request** under the Employment/Training section of the Actions menu. The OPT Employment page opens.

| ) to (f)(13) and 214.2(n | n)(14). The CFR | has been amended | and the sections relevan       | t to OPT are available at www. | ice.gov/sevis (the SI | EVP Website). |             |
|--------------------------|-----------------|------------------|--------------------------------|--------------------------------|-----------------------|---------------|-------------|
| PT Empl                  | oymer           | nt               |                                |                                |                       |               |             |
| STEM - FULL TIME         |                 | Status           | Receipt Nu                     | imber                          |                       |               | View RFE    |
|                          |                 | PENDING          | XYZ123456                      | 5987                           |                       |               |             |
| OPT AUTHORIZA            | TION DATES      |                  |                                | Employers                      |                       |               | Add Employe |
| OPT Dates                | Start           | End              | RFE link                       | Employer Name                  | Start                 | End           | Actions     |
| DSO Recommended          | 06/11/2016      | 11/11/2017       | displays if in<br>Requested or | SEVP Applied Labs              | 06/11/2017            | 06/11/2019    | Edit Delete |
| USCIS Approved           |                 |                  | Pending status                 | /                              |                       |               |             |
| Actual                   |                 |                  |                                |                                |                       |               |             |
| POST-COMPLETION - I      | FULL TIME       | Status           | Receipt Nu                     | imber                          |                       |               | Viev        |
| Active                   |                 | APPROVED         | XYZ123456                      | 5789                           |                       |               | _           |
| OPT AUTHORIZA            | TION DATES      | 3                |                                | Employers                      |                       |               | Add Employe |
| OPT Dates                | Start           | End              |                                | Employer Name                  | Start                 | End           | Actions     |
| DSO Recommended          | 06/11/2015      | 06/10/2016       |                                | SEVP Applied Labs              | 07/01/2015            | 06/10/2016    | Edit Delete |
| USCIS Approved           | 06/11/2015      | 06/10/2016       |                                |                                |                       |               |             |
| Actual                   | 06/11/2015      | 06/10/2016       |                                |                                |                       |               |             |

3. Click the **RFE** button. The *OPT STEM Extension RFE* window opens.

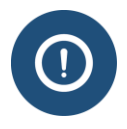

Note: The RFE button displays only if the STEM extension is in Requested or Pending status as of May 13, 2016.

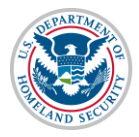

#### OPT STEM Extension RFE

Enforcement

This function is to be used to help a student respond to a request for evidence (RFE) from USCIS to convert a student's pending STEM OPT extension from 17 months to 24 months. DO NOT submit until USCIS sends the RFE.

By clicking Submit, you attest that the student has provided the required Form I-983 which you have determined is complete, signed, and addresses all program requirements. Once you click submit, the current record will automatically update with the new employment dates and your attestation.

Cancel

(ALT Text: OPT STEM Extension RFE attestation window.)

- 4. Click either **Cancel** or **Submit**:
  - Cancel: Returns the user to the *OPT Employment* page without converting the recommendation.
  - Submit: Converts the recommendation and returns the user to the OPT Employment • page.

| PT Empl                  | oymer            | nt                        |                           |                     |                   |            |             |
|--------------------------|------------------|---------------------------|---------------------------|---------------------|-------------------|------------|-------------|
| Successful Submission. 1 | You can print an | updated Form I-20 for the | e student.                | Success message and | reminder to print | Form I-20  | )           |
| STEM - FULL TIME         |                  | Status<br>PENDING         | Receipt Nur<br>XYZ1234569 | nber<br>187         |                   |            | Vie         |
| OPT AUTHORIZAT           |                  | 6                         |                           | Employers           |                   |            | Add Employe |
| OPT Dates                | Start            | End                       |                           | Employer Name       | Start             | End        | Actions     |
| DSO Recommended          | 06/11/2016       | 06/11/2018                |                           | SEVP Applied Labs   | 06/11/2017        | 06/11/2019 | Edit Delete |
| USCIS Approved           |                  |                           |                           |                     |                   |            |             |
| Actual                   |                  | Cr                        | langed end date           |                     |                   |            |             |
| POST-COMPLETION - F      | FULL TIME        | Status<br>APPROVED        | Receipt Nun<br>XYZ1234567 | nber<br>789         |                   |            | Vie         |
|                          |                  | 6                         |                           | Employers           |                   |            | Add Employe |
| OPT Dates                | Start            | End                       |                           | Employer Name       | Start             | End        | Actions     |
| DSO Recommended          | 06/11/2015       | 06/10/2016                |                           | SEVP Applied Labs   | 07/01/2015        | 06/10/2016 | Edit Delete |
| USCIS Approved           | 06/11/2015       | 06/10/2016                |                           |                     |                   |            |             |
|                          | 06/11/2015       | 06/10/2016                |                           |                     |                   |            |             |

Submit

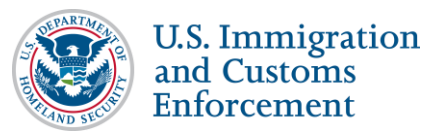

# (ALT Text: *OPT Employment* page after conversion of the STEM OPT request, which displays the Successful Submission message and the DSO Recommended End Date reflects the 24-month period for STEM.)

5. Click Print I-20.

| AUTHORIZATION TYPE   | FULL/PART-TIME | STATUS         | START DATE     | END DATE     |
|----------------------|----------------|----------------|----------------|--------------|
| POST-COMPLETION OPT  | FULL TIME      | APPROVED       | 11 JUNE 2015   | 10 JUNE 2016 |
| STEM OPT             | FULL TIME      | PENDING        | 11 JUNE 2016   | 11 JUNE 2018 |
| EMPLOYER INFORMATION |                |                |                |              |
| TYPE                 |                | AUTHORIZATION  | DATES          |              |
| POST-COMPLETION OPT  |                | 11 JUNE 2015 - | 10 JUNE 2016   |              |
| EMPLOYER NAME        | START DATE     | END DATE       | CITY & STATE   |              |
| SEVP Applied Labs    | 01 JULY 2015   | 10 JUNE 2016   | ARLINGTON, VA  |              |
| TVPF                 |                | AUTHORIZATION  | N DATES        | Changed end  |
| STEM OPT             |                | 11 JUNE 2016 - | 11 JUNE 2018 🥌 |              |
| EMPLOYER NAME        | START DATE     | END DATE       | CITY & STATE   |              |
| SEVP Applied Labs    | 11 JUNE 2017   | 11 JUNE 2019   | ARLINGTON, VA  |              |

(ALT Text: Converted STEM OPT Request, as printed on the Form I-20.)

Note:

- STEM OPT End Date changes in the Form I-20's Employment Information section.
- SEVIS Event History displays the DSO's attestation.

|                               |                                       |   | Ente                                                                                                    | er tł                          | e date range and click                      | the l | outton to filter by ev | vent dat |
|-------------------------------|---------------------------------------|---|----------------------------------------------------------------------------------------------------|--------------------------------|---------------------------------------------|-------|------------------------|----------|
| and All                       | Search:                               |   |                                                                                                    |                                | From:                                       | Т     | o:                     | Filter   |
| Event Name                    |                                       | ŧ | Event Date                                                                                                    | ¢                              | Resulting Status                            | ŧ     | Performed By           | (        |
| OPT STEM Extension Conversion | on from 17 to <mark>2</mark> 4 months |   | 04/19/2016 22:23:04                                                                                              |                                | ACTIVE                                      |       | Helene Robertson       |          |
| Field Changed                 | Old Value                             |   | New Value                                                                                                    |                                |                                             |       |                        |          |
| OPT Employment Date           | 11-NOV-17                             |   | 11-JUN-18                                                                                                    |                                |                                             |       |                        |          |
| OPT Comment                   |                                       |   | As the submitting P/D<br>determined that the F<br>provided by the stud-<br>signed, and addresse<br>requirements. | DSO<br>Form<br>ent is<br>es al | I have<br>I-983<br>s complete,<br>I program |       |                        |          |

# **Recommend Seven-month Extension of Approved STEM OPT**

Before recommending the seven-month extension of STEM OPT, a DSO must receive a completed Form I-983 from the student.

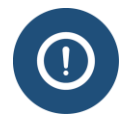

Students on approved 17-month STEM OPT are not required to apply for the sevenmonth extension. They can choose to complete the rest of their approved STEM OPT under the STEM OPT rules in effect prior to May 10, 2016.

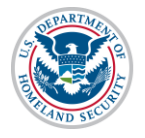

To recommend the seven-month extension of approved STEM OPT:

- 1. Navigate to the *Student Information* page.
- 2. Click **<u>OPT Request</u>** under the Employment/Training section of the Actions menu. The *OPT Employment* page opens.

Prior to recommending Optional Practical Training (OPT), you must ensure that the training complies with the rules governing OPT. You must also ensure that the student is aware of his/her obligation to report changes in employment information (to include periods of unemployment) and changes in his/her address. The school must continue to maintain records on the student for the full period of OPT. The details of these rules can be found in the Code of Federal Regulations, Title 8, Sections 214.2(f)(10) to (f)(13) and 214.2(m)(14). The CFR has been amended and the sections relevant to OPT are available at www.ice.gov/sevis (the SEVP Website). **OPT Employment** STEM - FULL TIME Status **Receipt Number** View Extend Active APPROVED XYZ2345678901 Add Employer **OPT AUTHORIZATION DATES** Employers **OPT Dates** Start End **Employer Name** Start End Actions 06/16/2015 11/15/2016 SEVP Applied Lab 06/16/2015 11/15/2016 Edit DSO Recommended Delete Remember this date 06/16/2015 11/15/2016 USCIS for the next page. Approved 06/16/2015 11/16/2016 Actual Return Print I-20

(**ALT Text:** *OPT Employment* page indicating the button to extend STEM OPT. The OPT Actual End Date is called out to remember the date, as it will be needed on the next page.)

- SEVIS calculates the Start and End Date for the seven-month extension. The DSO cannot change these dates.
- SEVIS does not display the OPT Actual Start and End Dates on the *Extend OPT Employer* page.
- 3. Click Extend. The Extend OPT Employer page opens.

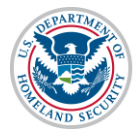

| Extend OP1 Employe                                                                                                    | r                                                                                                    |                                                                                                    |                                                                                                    |
|----------------------------------------------------------------------------------------------------|----------------------------------------------------------------------------------------------------|----------------------------------------------------------------------------------------------------|----------------------------------------------------------------------------------------------------|
| SEVP School for Advanced SEVIS Studi                                                                                                    | es                                                                                                    |                                                                                                    |                                                                                                    |
| Kate YaoFour                                                                                                    |                                                                                                    |                                                                                                    |                                                                                                    |
| Required fields are marked with an asterisk (*).                                                                                                    |                                                                                                    |                                                                                                    |                                                                                                    |
| Prior to recommending a 24-month extension for Optior<br>within the last 10 years from an institution that is curren<br>students are also subject to the requirements found in t<br>student for the full period of the extension, including For<br>(10) to (f)(13). The CFR has been amended and the set | tal Practical Training (OPT), you must e<br>thy SEVP certified. The STEM Designate<br>he Code of Federal Regulations, Title 8,<br>mn I-983 or successor form. The details<br>ctions relevant to OPT are available at v | nsure the student earned a STEM de<br>ed Degree Program List is available a<br>Sections 214.2(f)(10) to (f)(13). Your<br>of these rules can be found in the Co<br>www.ice.gov/sevis (the SEVP Website | signated bachelors, masters, or doctorate degree<br>tww.ice.gov/sevis (the SEVP Website). These<br>school must continue to maintain records on the<br>de of Federal Regulations, Title 8, Sections 214.2(<br>b). |
| Explain how employment is related to student's cou                                                                                                    | rse of study *                                                                                                    |                                                                                                    |                                                                                                    |
| Emplover Information                                                                                                    | Max 1000 characters (1000                                                                                                    | remaining)                                                                                                    |                                                                                                    |
| Employer Name *                                                                                                    | Employer EIN *                                                                                                    | Highly Recommended                                                                                                    |                                                                                                    |
|                                                                                                    | -                                                                                                    |                                                                                                    |                                                                                                    |
| Job Title                                                                                                    | Start Date *                                                                                                    | End Date                                                                                                    |                                                                                                    |
|                                                                                                    |                                                                                                    |                                                                                                    | 1                                                                                                    |
| Full Time / Part Time *                                                                                                    |                                                                                                    |                                                                                                    |                                                                                                    |
| Full Time: more than 20 hours/week                                                                                                    |                                                                                                    |                                                                                                    |                                                                                                    |
| Part Time: 20 or less hours/week                                                                                                    |                                                                                                    |                                                                                                    |                                                                                                    |
| Employer Address *                                                                                                    |                                                                                                    |                                                                                                    |                                                                                                    |
| Add Employer Address                                                                                                    |                                                                                                    |                                                                                                    |                                                                                                    |
| Supervisor Information                                                                                                    |                                                                                                    |                                                                                                    |                                                                                                    |
|                                                                                                    | Tint Manual I                                                                                                    |                                                                                                    |                                                                                                    |
|                                                                                                    | First Name                                                                                                    |                                                                                                    |                                                                                                    |
|                                                                                                    |                                                                                                    |                                                                                                    |                                                                                                    |
| Telephone Number *                                                                                                    | Email Address                                                                                                    |                                                                                                    |                                                                                                    |
| ext.                                                                                                    |                                                                                                    |                                                                                                    |                                                                                                    |
|                                                                                                    |                                                                                                    |                                                                                                    |                                                                                                    |
|                                                                                                    |                                                                                                    |                                                                                                    |                                                                                                    |

#### 4. Enter information about the student's position:

| Field Name                                                                 | What Should Be Entered                                                                                                    |
|----------------------------------------------------------------------------|----------------------------------------------------------------------------------------------------|
| * Explain how employment<br>is related to the student's<br>course of study | • Describe how the job relates to the student's major area of study. The student should be able to provide this explanation.                                                               |
|                                                                            | • DSOs must note in this field they have seen the Form I-<br>983 by entering text, "I have reviewed the Form I-983. It<br>is complete, signed, and addresses all program<br>requirements." |
|                                                                            | • If this STEM extension is based on a prior STEM degree,<br>the DSO will also enter the following information in this<br>field, "Extension based on prior STEM degree:                    |
|                                                                            | • Degree name                                                                                                    |
|                                                                            | • Degree level                                                                                                    |

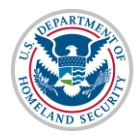

# STEM OPT Rule Implementation SEVIS User Guide

| Field Name            | What Should Be Entered                                                                                                    |
|-----------------------|----------------------------------------------------------------------------------------------------|
|                       | O Degree CIP code                                                                                                    |
|                       | • Date degree awarded                                                                                                    |
|                       | • Name of school that awarded degree                                                                                                    |
|                       | <ul> <li>Location of school that awarded degree</li> </ul>                                                                                              |
|                       | • SEVIS code of school awarded degree, if available                                                                                                    |
|                       | • Class of admission at time of degree"                                                                                                    |
|                       | Note: These remarks do not appear on the Form I-20.                                                                                                    |
|                       | • This is a required field.                                                                                                    |
| Employer Information  |                                                                                                    |
| * Employer Name       | • Enter the business name of the employer.                                                                                                    |
|                       | • This is a required field.                                                                                                    |
| * Employer EIN        | Enter the Employer Identification Number (EIN) for the student's employer. The Internal Revenue Service (IRS) issues EINs to employers for tax reasons. |
|                       | <b>Note:</b> This field is required for STEM OPT, even though Highly Recommended appears to the right of it.                                            |
| Job Title             | Enter the student's job title.                                                                                                    |
| * Start Date          | • Enter the date the student began or will begin the job.                                                                                               |
|                       | • If the student will continue work for the same post-<br>completion-OPT employer, enter the start date for the<br>STEM OPT.                            |
|                       | <b>Note:</b> SEVIS will not allow you to enter any date earlier than the start of STEM OPT authorization.                                               |
|                       | • This is a required field.                                                                                                    |
| End Date              | • Enter the date the student will stop working for the employer, if known.                                                                              |
|                       | • Leave this field blank, if the end date is not known.                                                                                                 |
|                       | <b>Note:</b> The date entered here will not affect the overall SEVIS-calculated STEM extension end date.                                                |
| * Full Time/Part Time | By default, this field is pre-populated as full-time. It is not editable.                                                                               |
| * Employer Address    | • Click the Add Employer Address button. The Address modal opens.                                                                                       |
|                       | • Enter the employer address following <u>SEVP guidance on</u><br><u>entering U.S. addresses</u> .                                                      |

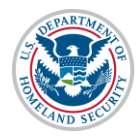

# STEM OPT Rule Implementation SEVIS User Guide

| Field Name             | What Should Be Entered                                                                              |
|------------------------|----------------------------------------------------------------------------------------------------|
|                        | • This field validates when Address Doctor is working.                                              |
|                        | • Enter the Employer's site address as shown in Section 5 of the Form I-983.                        |
|                        | • This is a required field.                                                                         |
| Supervisor Information |                                                                                                    |
| * Last Name            | • Enter the last name of the student's supervisor, as shown in Section 5 of the Form I-983.         |
|                        | • This is a required field for STEM OPT.                                                            |
| * First Name           | • Enter the first name of the student's supervisor, as shown in Section 5 of the Form I-983.        |
|                        | • This is a required field for STEM OPT.                                                            |
| * Telephone            | • Enter the telephone number for the student's supervisor, as shown in Section 5 of the Form I-983. |
|                        | • This is a required field for STEM OPT                                                             |
| * Email                | • Enter the email address for the student's supervisor, as shown in Section 5 of the Form I-983.    |
|                        | • This is a required field for STEM OPT.                                                            |

- 5. Click either **Extend OPT Employer** or **Cancel**.
  - **Extend OPT Employer:** Submits the recommendation. The *Update Successful* page opens.

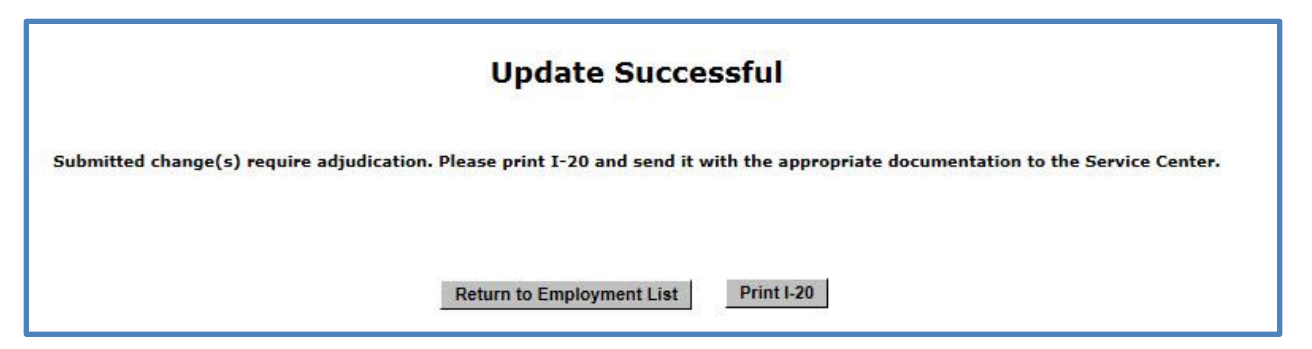

- Click either **Return to Employment List** or **Print I-20**.
  - **Return to Employment List:** Returns the user to the *OPT Employment* page without generating a Form I-20.
  - **Print I-20:** Generates a Form I-20. The recommendation for the seven-month STEM extension prints on page two.

| SEVIS ID: N00046596   | 32 (F-1)         | NAME: Jam         | es Smith         |                  |
|-----------------------|------------------|-------------------|------------------|------------------|
| EMPLOYMENT AUTHORIZAT | TIONS            |                   |                  |                  |
| AUTHORIZATION TYPE    | FULL/PART-TIME   | STATUS ST         | TART DATE        | END DATE         |
| STEM OPT              | FULL TIME        | APPROVED 1        | 6 JUNE 2015      | 16 NOVEMBER 2016 |
| STEM OPT              | FULL TIME        | REQUESTED 1       | 7 NOVEMBER 2016  | 17 JUNE 2017     |
| EMPLOYER INFORMATION  |                  |                   |                  |                  |
| TYPE                  |                  | AUTHORIZATION DA  | TES              |                  |
| STEM OPT              |                  | 16 JUNE 2015 - 16 | NOVEMBER 2016    |                  |
| EMPLOYER NAME         | START DATE       | END DATE          | CITY & STATE     |                  |
| SEVP Applied Lab      | 16 JUNE 2015     | 15 NOVEMBER 2016  | ARLINGTON, VA    | 7-month          |
| ТУРЕ                  |                  | AUTHORIZATION DA  | TES              | extension of     |
| STEM OPT              |                  | 17 NOVEMBER 2016  | - 17 JUNE 2017 🕇 | STEWIOFT         |
| EMPLOYER NAME         | START DATE       | END DATE          | CITY & STATE     |                  |
| SEVP Applied Lap      | 17 NOVEMBER 2016 | 17 JUNE 2017      | ARLINGTON, VA    |                  |

• **Cancel:** Returns the user to the *OPT Employment* page without recommending the OPT extension.

Note: The *OPT Employment* page should display the recommendation.

| 1 Student<br>mith, James                                                                                               |                                                                           |                                                                                   | SEVP School for Advanced SEVIS Studies - SEVP Sch<br>Advanced SEVIS Studies<br>Start Date: 09/15/2009 End Date: 06/15/2014                                                                                                    | hool for                                                                                        | SE                                                                       | Status: ACT<br>VIS ID: N0004659                         |
|----------------------------------------------------------------------------------------------------|---------------------------------------------------------------------------|-----------------------------------------------------------------------------------|----------------------------------------------------------------------------------------------------|-------------------------------------------------------------------------------------------------|--------------------------------------------------------------------------|---------------------------------------------------------|
|                                                                                                    |                                                                           |                                                                                   | O                                                                                                    |                                                                                                 |                                                                          |                                                         |
| rior to recommending 0<br>aware of his/her obliga<br>ontinue to maintain reco<br>0) to (f)(13) and 214.2(m<br>OPT Empl | ptional Practic<br>tion to report o<br>ords on the stu<br>n)(14). The CFR | al Training (OPT),<br>hanges in employ<br>dent for the full pe<br>has been amende | u must ensure that the training complies with the rule<br>ent information (to include periods of unemployment)<br>of of OPT. The details of these rules can be found in t<br>and the sections relevant to OPT are available at www | es governing OPT. Yo<br>and changes in his/h<br>he Code of Federal R<br>V.ice.gov/sevis (the SI | u must also ens<br>er address. The<br>egulations, Title<br>EVP Website). | ure that the stude<br>school must<br>8, Sections 214.2( |
| STEM - FULL TIME                                                                                                    |                                                                           | Status<br>REQUESTER                                                               | Receipt Number                                                                                                    | ension                                                                                          | View                                                                     | Cancel Request                                          |
| OPT AUTHORIZAT                                                                                                    |                                                                           | 3                                                                                 | Employers                                                                                                    |                                                                                                 |                                                                          | Add Employer                                            |
| OPT Dates                                                                                                    | Start                                                                     | End                                                                               | Employer Name                                                                                                    | Start                                                                                           | End                                                                      | Actions                                                 |
| DSO Recommended                                                                                                    | 11/17/2016                                                                | 06/17/2017                                                                        | SEVP Applied Lap                                                                                                    | 11/17/2016                                                                                      | 06/17/2017                                                               | Edit Delete                                             |
| USCIS Approved                                                                                                    |                                                                           |                                                                                   |                                                                                                    |                                                                                                 |                                                                          |                                                         |
| Actual                                                                                                    |                                                                           |                                                                                   |                                                                                                    |                                                                                                 |                                                                          |                                                         |
| STEM - FULL TIME                                                                                                    |                                                                           | Status<br>APPROVED                                                                | Receipt Number<br>XYZ2345678901                                                                                                    | Ned 17-<br>STEM                                                                                 |                                                                          | View                                                    |
| OPT AUTHORIZAT                                                                                                    |                                                                           | 5                                                                                 | Employers                                                                                                    |                                                                                                 |                                                                          | Add Employer                                            |
| OPT Dates                                                                                                    | Start                                                                     | End                                                                               | Employer Name                                                                                                    | Start                                                                                           | End                                                                      | Actions                                                 |
| DSO Recommended                                                                                                    | 06/16/2015                                                                | 11/15/2016                                                                        | SEVP Applied Lab                                                                                                    | 06/16/2015                                                                                      | 11/15/2016                                                               | Edit Delete                                             |
| USCIS Approved                                                                                                    | 06/16/2015                                                                | 11/15/2016                                                                        |                                                                                                    |                                                                                                 |                                                                          |                                                         |
| Actual                                                                                                    | 06/16/2015                                                                | 11/16/2016                                                                        |                                                                                                    |                                                                                                 |                                                                          |                                                         |
|                                                                                                    |                                                                           |                                                                                   |                                                                                                    |                                                                                                 |                                                                          |                                                         |

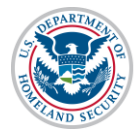

### **Available Resources**

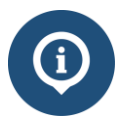

The following resources are available to assist with the transition:

- <u>STEM OPT Hub</u> on Study in the States
- USCIS's <u>Optional Practical Training Extension for STEM Students (STEM</u> <u>OPT)</u> page
- <u>SEVIS Release 6.26 Planning Guide</u>
- Planning Tool: Seven-month Extension of Approved STEM OPT
- Planning Tool: 24-Month Extension of OPT (STEM)

#### **Icon Guide**

See the <u>SEVIS Help Icons</u> on the SEVIS Help Hub for a quick-reference of the icons used in this user guide.

## **Document Revision History**

| Date           | Revision Summary |
|----------------|------------------|
| April 29, 2016 | Initial Release  |
|                |                  |